## Vytváření elektronického podpisu v Microsoft Outlook

- 1. Pro využití elektronického certifikátu musíte mít certifikát vygenerovaný a uložený v úložišti certifikátů systému Windows. Viz <u>návod na vystavení certifikátu</u>.
- 2. V nabídce "*Nástroje/Centrum zabezpečení*" můžete nastavit vlastnosti elektronického podpisu, který budete pro e-mailové zprávy využívat.

| 😡 Doručená pošta - Microsoft Outlook _ 🗖 🛪                                                                                                    |                              |                                                                                                    |                                         |                                  |  |  |  |  |  |
|----------------------------------------------------------------------------------------------------|------------------------------|----------------------------------------------------------------------------------------------------|-----------------------------------------|----------------------------------|--|--|--|--|--|
| <u>S</u> oubor Úpr <u>a</u> vy <u>Z</u> obrazit P                                                                                                    | Př <u>e</u> jít <u>N</u> ást | troje Ak <u>c</u> e Nápo <u>v</u> ěda                                                                                                    |                                         | Nápověda – zadejte dotaz 🛛 👻     |  |  |  |  |  |
| 🕴 🔂 N <u>o</u> vá 👻 🎒 🎦 🗙 🙈 O                                                                                                    | D <u>d</u> pov               | Ode <u>s</u> lat a přijmout                                                                                                    | 🕼 🔝 Prohledat adresáře                  | • 🔞 🚆                            |  |  |  |  |  |
| Pošta « 🕅                                                                                                    | 3 D                          | Okamžité hledá <u>n</u> í                                                                                                    | Doručená pošta 🔎 👻 🖇                    |                                  |  |  |  |  |  |
| Pošta        Obilbené složky     ≥       Obručená pošta     Doručená pošta       Ostovní složky     >       Ovšechný pošlý poš     >       Všechný položky poš     >       Všechný položky poš     >       Obručená pošta     >       Doručená pošta     >       Doručená pošta     >       Doručená pošta     >       Neckádná pošta     >       Neckádná pošta     >       Neckádné pošta     > |                              | Okamité hiedagi   Adresiť Ctrl+Shift+B Uspořádat Pravidla a oznámení Promocnik pro funkci Mimo kancelář Vyčjštění poštovní schránky Vyprázdnit složku Odstraněná pošta Obnovit odstraněnou poštu Formujáře  Makro Nastavgní účtu Centrum zabezpečení Vjastní | Doručená pošta P V<br>Přijato Vel Ka V  |                                  |  |  |  |  |  |
| B B RSS Feeds S Sent Velke G Složky výsledků h B D Internetové kalendář C Pošta H Kalendář Kalendář Kontakty Úkoly C V koly C C C C C C C C C C C C C C C C C C C                                                                                                    | KE: V                        | Moznost                                                                                                    | relativo izau aktuala (1922 Principan k |                                  |  |  |  |  |  |
| Položek: 1035                                                                                                    |                              | Všechny                                                                                                    | v složky jsou aktuální. 🔀 Připojeno k   | Microsoft Exchange (záhlaví) 🔻 🏢 |  |  |  |  |  |

3. Na kartě "Zabezpečení e-mailu" je volba pro nainstalované osobní certifikáty. Kliknutím na "*Nastavení*" můžete zjistit, jakým způsobem je podepisování certifikátu nastaveno,

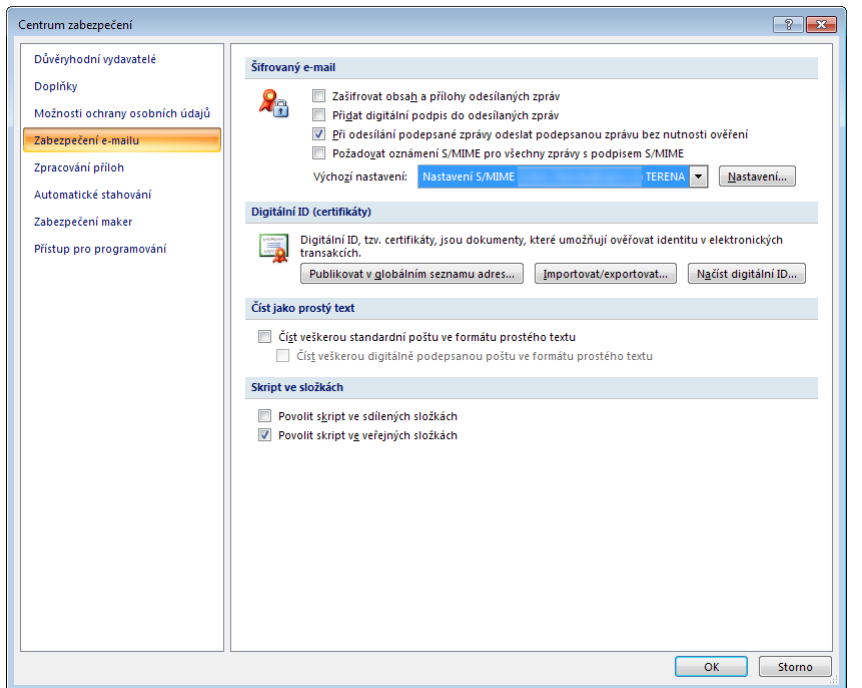

4. Pro algoritmus zatřiďování (hashování) zvolte algoritmus "SHA1", který je dostatečně bezpečný a zároveň kompatibilní s většinou používaných systémů. Algoritmus MD5 není bezpečný k používání, algoritmy "SHA256", "SHA384" a "SHA512" nemusí být podporovány ve starších verzích systémů.

Pro šifrovací algoritmus je optimální zvolit "AES (256-bit)", který představuje maximální ochranu, přičemž zachovává vysokou kompatibilitu.

| Změnit nastavení zabezpečení                                          |                 |  |  |  |  |  |  |  |  |
|-----------------------------------------------------------------------|-----------------|--|--|--|--|--|--|--|--|
| Předvolby pro nastavení zabezpečení                                   |                 |  |  |  |  |  |  |  |  |
| Název nastavení zabezpečení:                                          |                 |  |  |  |  |  |  |  |  |
| Nastavení S/MIME TERENA 🗸                                             |                 |  |  |  |  |  |  |  |  |
| Kryptografický formát:                                                | S/MIME 👻        |  |  |  |  |  |  |  |  |
| Výchozí nastavení zabezpečení pro tento formát kryptografických zpráv |                 |  |  |  |  |  |  |  |  |
| Výchozí nastavení zabezpečení všech kryptografických zpráv            |                 |  |  |  |  |  |  |  |  |
| Názvy zabezpečení Nové Vymazat Heslo                                  |                 |  |  |  |  |  |  |  |  |
| Certifikáty a algoritmy                                               |                 |  |  |  |  |  |  |  |  |
| Podpisový certifikát:                                                 | Vybrat          |  |  |  |  |  |  |  |  |
| Zatřiďovací algoritmus:                                               | SHA1 -          |  |  |  |  |  |  |  |  |
| Šifrovací certifikát:                                                 | Vybrat          |  |  |  |  |  |  |  |  |
| Šifrovací algoritmus:                                                 | AES (256-bit) - |  |  |  |  |  |  |  |  |
| S podepsanými zprávami odesílat tyto certifikáty                      |                 |  |  |  |  |  |  |  |  |
|                                                                       | OK Storno       |  |  |  |  |  |  |  |  |

5. Při psaní zprávy můžete stisknutím obálky s červenou stužkou přidat ke své e-mailové zprávě elektronický podpis.

Obálka s modrou stužkou e-mailovou zprávu zašifruje i podepíše, takže si ji bude moci přečíst pouze příjemce zprávy. Pro tuto možnost musí váš počítač znát certifikát příjemce, ten je přenesen při každé podepisované komunikaci a automaticky ukládán do úložiště operačního systému<sup>1</sup>.

| <b>.</b>                                                                                                    | Podepsaná zp     | ráva - Zpráva (HTML)      |                 |           | _ = X              |  |  |  |
|----------------------------------------------------------------------------------------------------|------------------|---------------------------|-----------------|-----------|--------------------|--|--|--|
| Zpráva Vložení Možnosti Formátovat tex                                                                                                    | t Vývojář        |                           |                 |           | 0                  |  |  |  |
| Ă         Calibri (Zál × 11 × A* A*) Ξ × Ξ × ⊕           Vložit         B         I         U         * A × I ≡ Ξ ≡ Ξ Ξ Ξ         Ξ Ξ         Ξ Ξ         Ξ         Ξ </th <th>Adresář Kontrola</th> <th>Připojit Připojit Vizitka</th> <th>Kalendář Podpis</th> <th>Zora L</th> <th>Pravopis</th> | Adresář Kontrola | Připojit Připojit Vizitka | Kalendář Podpis | Zora L    | Pravopis           |  |  |  |
| Schránka 🖻 Základní text 🕞                                                                                                    | Jména            | Zahrnout                  |                 | ožnosti 🕞 | Kontrola pravopisu |  |  |  |
| Komu<br>Ogeslat                                                                                                    |                  |                           |                 |           |                    |  |  |  |
| <u>P</u> ředmět: Podepsaná zpráva                                                                                                    |                  |                           |                 |           |                    |  |  |  |
| Lorem ipsum dolor sit amet, consectetur adipiscing elit. Curabitur molestie viverra varius. Aenean eget magna tortor, tempor dictum leo.<br>Cras thoncus augue ut dui scelerisque blandit. In mauris turpis, dapibus id vulputate eleifend, ullamcorper sed ipsum. Aenean bibendum velit eget uma interdum sed condimentum erat facilisis. Maccenas nec placerat velit. Proin eget augue sapien.<br>Cras sollicitudin interdum pharetra. Vestibulum ut eros vel dui gravida placerat non lobortis erat. Curabitur eu metus ut nibh porta egestas sit amet ut ipsum. Phasellus dictum elit vitae augue varius ac pellentesque elit rutrum. Sed luctus sem consequat nibh suscipit quis condimentum sapien molestie. Morbi tempor tincidunt mi, vel ullamcorper enim vulputate ac. Vivamus et viverra ipsum. Nullam in enim in erat volutpat molestie vitae eget augue. Morbi pharetra dui nec arcu tistique sit amet pulvinar lacus rutrum. Mauris sem ipsum. lobortis at consequat guis, commodo eget dui. Aliquam erat volutpat. Morbi et molestie leo. Quisque bibendum ultricies nibh, et placerat mi blandit et.                                                                                                    |                  |                           |                 |           |                    |  |  |  |
| Cum sociis natoque penatibus et magnis dis parturient montes, nascetur ridiculus mus. Proin dictum felis id est cursus malesuada. Mauris<br>tincidunt purus vel ante malesuada venenatis sodales nisl scelerisque. Proin erat risus, commodo vel aliquam quis, bibendum quis felis.<br>Quisque bibendum, sapien vel pulvinar molestie, enim velit venenatis mauris, at mollis est nibh ac risus. Praesent aliquet ligula ac purus<br>posuere dictum quis eu nunc. Sed eget felis eros. Morbi et est id leo sollicitudin venenatis pellentesque ut ante. Praesent id nunc uma, ac<br>vestibulum diam. Donec sed sapien ac sapien tempor molestie. Acnean consequat negue at ante sagittis accumsan. Donec eu leo nulla, non<br>consequat ligula. Maecenas tincidunt, nisl ut portitior adipiscing, sapien libero yulputate nisl, eget adipiscing nisl magna non sapien. Duis<br>interdum, dolor eget bibendum rutrum, dui mauris molestie quam, eu suscipit nisi purus ac mi. Fusce luctus libero eros, facilisis laoreet<br>augue.                                                                                                    |                  |                           |                 |           |                    |  |  |  |
| Eusce ac neque tellus. Aenean mattis, purus ac aliquet tempor, purus ante ullamcorper libero, a egestas nisl arcu a diam. Cras sollicitudin<br>consequat eros, id laorest elit ornare scelerisque. Praesent vivera, justo in rutrum malesuada, ante libero facilisis dolor, in ullamcorper nunc<br>eros at augue. Suspendisse ac elit lectus. Curabitur gravida, ante ut lacinia rutrum, nunc sapien rutrum sapien, vel dapibus tortor felis ac est.                                                                                                    |                  |                           |                 |           |                    |  |  |  |

<sup>&</sup>lt;sup>1</sup> Takto přikládaný elektronický certifikát neobsahuje tzv. soukromý klíč, který je nutný pro podepisování a dešifrování. Obsahuje pouze veřejný klíč sloužící k ověření identity a šifrování.